## **Template tool**

- Apply a Template
- Create Template
- Edit/Delete Template

## **Apply a Template**

- 1. When creating the new case, click on the **Template button.**
- 2. In the *Case Template* window, select the template and click on the **Export button**. The fields: *Urgency, Title and Description* in the case creation form will be filled with the information saved in the template.

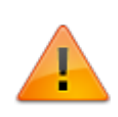

Activate the **Other user** check box to view the templates created by other advisors.

When applying the template the *category* can be completed if it has been saved in the template, but in the new case the category is required to be selected again for SLA/Model recalculation.

| Case templates |                                         |          | ×                  |
|----------------|-----------------------------------------|----------|--------------------|
| Import         | 2                                       |          | □ From other users |
| Title          | Description                             |          |                    |
| Template for K | HW incidents template                   | Export 📄 | Edit 🔛 Delete 🏢    |
| General templ; | This templates applies for general inci | Export 📄 | Edit 🔛 Delete 🏢    |
|                |                                         |          |                    |

## **Create a Template**

- 1. Create a template during the case creation and Urgency, Title and Description fields are filled.
- Click on the **Template** button, the template editor window will open. In the *Import case* window, click on the **Import** button to save the information previously entered in the case creation form. Complete the following information:

|                                           | Import case                                                 | ×        |  |  |
|-------------------------------------------|-------------------------------------------------------------|----------|--|--|
|                                           | Title                                                       |          |  |  |
|                                           | HW Template                                                 |          |  |  |
|                                           | Description (Template subject)                              |          |  |  |
|                                           | Use for cases related to Keyboards #967AZ and #789BN series |          |  |  |
| Public:                                   | Public                                                      | ✓ Enable |  |  |
| template<br>to other advisors             | Accept                                                      | Cancel   |  |  |
| Enable:<br>Enable/disable<br>the template | ✓                                                           | ×        |  |  |

## **Edit/Delete Template**

Only the advisor who created the template can edit/delete the template.

- 1. *To edit*, select the template and click on the **Edit** button, you can edit: Title, Description and the boxes for activation and publication.
- 2. To delete, select the template and click on the **Delete** button.

From: http://leverit.com/ithelpcenter/ - IT Help Center Permanent link: http://leverit.com/ithelpcenter/en:advisor:template\_tool Last update: 2021/07/13 21:01

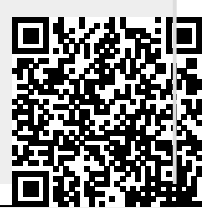

http://leverit.com/ithelpcenter/

IT Help Center - http://leverit.com/ithelpcenter/